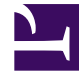

# **GENESYS**<sup>®</sup>

This PDF is generated from authoritative online content, and is provided for convenience only. This PDF cannot be used for legal purposes. For authoritative understanding of what is and is not supported, always use the online content. To copy code samples, always use the online content.

# Log File Management Tool Deployment and User's Guide

Configuration of the LFMT Database

5/1/2025

## Contents

- 1 Configuration of the LFMT Database
  - 1.1 Initializing the LFMT Database
  - 1.2 Provisioning a Database Access Point for the LFMT Database
  - 1.3 Configuring Connections to the LFMT DAP/Database

# Configuration of the LFMT Database

For each LFMT Indexer/Collector pair, a separate LFMT database is required. New Comment

This section describes how to initialize a LFMT Database.

The configuration of a Database Access Point (DAP) for a LFMT Database is also detailed.

### Important

- The LFMT Database (Oracle, MS-SQL or Postgres) is **NOT** the same as the GAX Database - its a different/separate database solely for LFMT Collector/Indexer pairs
- The GAX database is still required for GAX functionality
- A new Database must be created for LFMT functionality a new/separate database for each LFMT Collector/Indexer pair (i.e. **LFMT\_Chicago\_1**)
- LFMT supports TLS database connections as of LFMT package version 8.5.104.10 (LFMT Collector 8.5.104.04+, LFMT Indexer 8.5.104.02+, LFMT Client 8.5.104.02+)

# Initializing the LFMT Database

- 1. Navigate to the <LFMT Collector Install Directory>\utilities\dbscripts directory.
- 2. The table below lists the RDBMS database types and their corresponding LFMT initialization script names contained in the *dbscripts* directory.
- 3. Determine/locate the LFMT Database initialization script that corresponds to your RDBMS and LFMT deployment type (new install or upgrade).

| DBMS          | Script                                       | Notes                                                                        |
|---------------|----------------------------------------------|------------------------------------------------------------------------------|
| Microsoft SQL | lfmdb_8.5.101.XX_mssql.sql                   | Use this for a <b>new install</b> of LFMT 8.5.10x.xx                         |
| Oracle        | lfmdb_8.5.101.XX_ora.sql                     | Use this for a <b>new install</b> of LFMT 8.5.10x.xx                         |
| PostgreSQL    | lfmdb_8.5.101.XX_postgres.sql                | Use this for a <b>new install</b> of LFMT 8.5.10x.xx                         |
| Microsoft SQL | lfmdb_8.5.000.xx_to_8.5.101.xx<br>_mssql.sql | Use this when <b>upgrading</b> from<br>LFMT 8.5.000.xx to LFMT<br>8.5.101.xx |
| Oracle        | lfmdb_8.5.000.xx_to_8.5.101.xx<br>_ora.sql   | Use this when <b>upgrading</b> from<br>LFMT 8.5.000.xx to LFMT<br>8.5.101.xx |

| DBMS          | Script                                          | Notes                                                                        |
|---------------|-------------------------------------------------|------------------------------------------------------------------------------|
| PostgreSQL    | lfmdb_8.5.000.xx_to_8.5.101.xx<br>_postgres.sql | Use this when <b>upgrading</b> from<br>LFMT 8.5.000.xx to LFMT<br>8.5.101.xx |
| Microsoft SQL | lfmdb_8.5.100.xx_to_8.5.101.xx<br>_mssql.sql    | Use this when <b>upgrading</b> from<br>LFMT 8.5.100.xx to LFMT<br>8.5.101.xx |
| Oracle        | lfmdb_8.5.100.xx_to_8.5.101.xx<br>_ora.sql      | Use this when <b>upgrading</b> from<br>LFMT 8.5.100.xx to LFMT<br>8.5.101.xx |
| PostgreSQL    | lfmdb_8.5.100.xx_to_8.5.101.xx<br>_postgres.sql | Use this when <b>upgrading</b> from<br>LFMT 8.5.100.xx to LFMT<br>8.5.101.xx |

4. Via your respective RDBMS UI, load and execute the initialization script that corresponds to your RDBMS and LFMT deployment type (new install or upgrade).

#### Important

- The result of the above is a new RDBMS LFMT database (i.e. LFMT\_Chicago\_1) that a LFMT Collector/Indexer pair can connect to
- When deploying multiple LFMT Collector/Indexer pairs a new RDBMS database is required for each and every LFMT Collector/Indexer pair

## Provisioning a Database Access Point for the LFMT Database

- 1. Log into GAX, and navigate to **Configuration Manager**.
- 2. From the Environment section, select **Application Templates.**
- 3. In the Application Templates section, enter a name for the DAP Template in the **Name** text field.
- 4. Choose Database Access Point as the template type from the **Type** dropdown.
- 5. Enter **8.5** for the DAP version in the Version text field.
- 6. Click the **Save** button to save the new application template.
- 7. Once the Application Template has been created, navigate to **Configuration Manager**.
- 8. From the Environment section, select **Applications**.
- 9. In the Applications section, select **New**.
- 10. In the New Properties pane, select the **General** tab. Complete the following:
  - a. In the General tab, enter a name (i.e. **DAP\_LFMT\_Chicago\_1**) for the LFMT DAP in the **Name** field.
  - b. Click on the **Template** field and navigate to the Application Template created above.
  - c. Click on the Host field and navigate to the host where LFMT Database resides.

- d. Choose **JDBC** as the connection type from the Connection Type dropdown.
- e. Choose **Any** as the case conversion type from the Case Conversion dropdown.
- f. Choose **Main** as the role from the Role dropdown.
- g. Choose **False** as the role from the Debug dropdown.
- h. Enter **15** for the DB timeout in the JDBC Query Timeout text field.
- i. Choose your **DBMS type** (i.e. **postgres**) from the DBMS Type dropdown.
- j. Enter the LFMT **Database Name** (i.e. **LFMT\_Chicago\_1**) in the Database Name text field.
- k. Enter the LFMT Database Username in the Username text field.
- I. Enter the LFMT **Database Password** in the User Password text field.
- 11. Select the Ports tab. Complete the following:
  - a. Set the value of the default communication port to the listening port of your DBMS. Default ports are listed below:
    - For PostgreSQL the default listening port is **5432**.
    - For Oracle the default listening port is **1521**.
    - For MSSQL the default listening port is **1433**.
  - b. As of LFMT package version 8.5.104.10, TLS can be enabled for the connection to the LFMT database. To enable TLS, set the listening mode for the defined port to "secure".
- 12. Select the Application Options tab. Review and configure the LFMT DAP options.
  - a. Create the section **lfmt**.
  - b. Create the option **site**.
  - c. Set the value of the **site** option (i.e. **Chicago\_1**) to a unique identifier for the LFMT Database.

#### Important

Ensure that the **site** option for each LFMT DAP in the LFMT solution is different.

#### Tip

For more information on the LFMT DAP configuration options, please refer to the LFMT DAP Configuration Options section.

Examples:

#### Configuration of the LFMT Database

| GAX                                                      | System Dasł | nboard  | Configuration | Routing Parameters | Administra | ion Centralized Log | js LFM | т    |  |    |       |  |
|----------------------------------------------------------|-------------|---------|---------------|--------------------|------------|---------------------|--------|------|--|----|-------|--|
| Home > Applications > Applications > DAP_LFMT Properties |             |         |               |                    |            |                     |        |      |  |    |       |  |
| General                                                  |             | Applica | tion Ontions  |                    |            |                     |        |      |  |    |       |  |
| Ports                                                    |             | Applied | nion options  |                    |            |                     |        |      |  |    |       |  |
| Tenants                                                  |             |         | Name          |                    | ☆          | Section             | Ş      | Key  |  | \$ | Value |  |
| Options                                                  |             |         | ▼ Ifmt        |                    |            |                     |        |      |  |    |       |  |
| Permission                                               | s           |         | Ifmt \ site   |                    |            | lfmt                |        | site |  |    | demo  |  |
| Dependenci                                               | ies         |         |               |                    |            |                     |        |      |  |    |       |  |
| Application                                              | Options     |         |               |                    |            |                     |        |      |  |    |       |  |

| 00  | GAX           | System Das    | shboard (     | Configuration  | Routing Parameters | Administrat | tion Centralized I | Logs LFM | r                  |   |           |
|-----|---------------|---------------|---------------|----------------|--------------------|-------------|--------------------|----------|--------------------|---|-----------|
| Hor | me > Applica  | tions > Appli | ications > DA | P_LFMT Propert | ies                |             |                    |          |                    |   |           |
|     | General       |               |               |                |                    |             |                    |          |                    |   |           |
|     | Ports         |               | Options       |                |                    |             |                    |          |                    |   |           |
|     | Tenants       |               |               | Name           |                    | ₽           | Section            | ☆<br>▼   | Кеу                | Å | Value     |
|     | Options       |               |               | ▼ default      |                    |             |                    |          |                    |   |           |
|     | Permissions   |               |               | default \ c    | onnection_type     |             | default            |          | connection_type    |   | JDBC      |
|     | Dependencie   | IS            |               | default \ d    | bcase              |             | default            |          | dbcase             |   | any       |
|     | Application 0 | Options       |               | default \ d    | bengine            |             | default            |          | dbengine           |   | postgre   |
|     |               |               |               | default \ d    | bname              |             | default            |          | dbname             |   | gcti_lfmt |
|     |               |               |               | default \ d    | b-request-timeout  |             | default            |          | db-request-timeout |   | 0         |
|     |               |               |               | default \ d    | bserver            |             | default            |          | dbserver           |   |           |
|     |               |               |               | default \ J    | dbcDebug           |             | default            |          | JdbcDebug          |   | false     |
|     |               |               |               | default \ p    | assword            |             | default            |          | password           |   | *****     |
|     |               |               |               | default \ Q    | lueryTimeout       |             | default            |          | QueryTimeout       |   | 15        |
|     |               |               |               | default \ R    | lole               |             | default            |          | Role               |   | Main      |
|     |               |               |               | default \ u    | sername            |             | default            |          | username           |   | genesys   |

# Configuring Connections to the LFMT DAP/Database

The LFMT Database stores information accessed by the LFMT Client (GAX), the LFMT Indexer, and the LFMT Collector, therefore each LFMT application requires a connection the respective LFMT DAP.

This section describes how to configure connections to the LFMT database.

#### Configuring GAX for use with the LFMT Database

- 1. Log into GAX, and navigate to Configuration Manager.
- 2. From the Environment section, select **Applications**.
- 3. In the Applications section, select the GAX Application configured for use with the LFMT Client.
- 4. In the Application Properties pane, select the **Connections** tab.
- In the Connections tab, add a connection to the LFMT DAP (i.e. DAP\_LFMT\_Chicago\_1) to which GAX will connect.

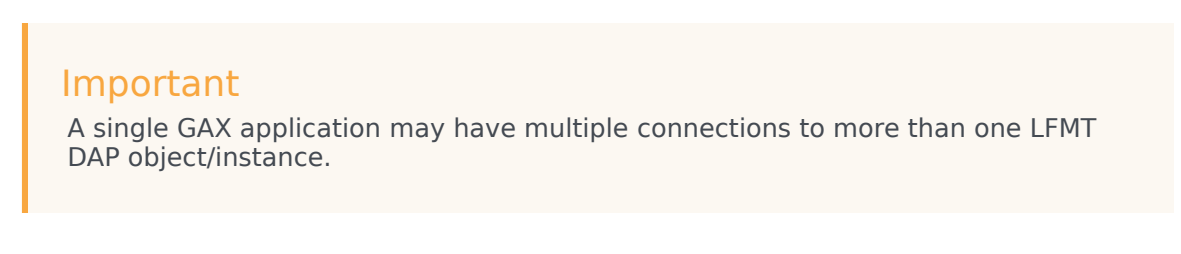

- 6. Click the **Save** button to save changes to the application.
- 7. Restart GAX.

The example below shows the **GAX** application having a connection to the **DAP\_LFMT** application:

| GAX System Da                                       | ashboard | Configuration Routing Param | eters Administra | ation Centraliz | ed Logs LFMT        |   |       |      |        |                    |  |  |  |
|-----------------------------------------------------|----------|-----------------------------|------------------|-----------------|---------------------|---|-------|------|--------|--------------------|--|--|--|
| Home > Applications > Applications > GAX Properties |          |                             |                  |                 |                     |   |       |      |        |                    |  |  |  |
| General                                             | Connoc   | tions                       |                  |                 |                     |   |       |      |        |                    |  |  |  |
| Connections                                         | connec   | 20015                       |                  |                 |                     |   |       |      |        |                    |  |  |  |
| Ports                                               |          | Server                      | ¢                | Secured 🔶       | Connection Protocol | Ş | Local | ♦ Re | mote 🔶 | Trace Mode         |  |  |  |
| Tenants                                             |          | SCS                         |                  |                 |                     |   | 0     | 0    |        | Unknown Trace Mode |  |  |  |
| Options                                             |          | GAX_DAP_LOGDB               |                  |                 |                     |   | 0     | 0    |        | Unknown Trace Mode |  |  |  |
| Permissions                                         |          | LFMT_Collector              |                  |                 |                     |   | 0     | 0    |        | Unknown Trace Mode |  |  |  |
| Dependencies                                        |          | DAP_LFMT                    |                  |                 |                     |   | 0     | 0    |        | Unknown Trace Mode |  |  |  |
| Application Options                                 |          | GAX_DAP                     |                  |                 |                     |   | 0     | 0    |        | Unknown Trace Mode |  |  |  |
|                                                     |          |                             |                  |                 |                     |   |       |      |        |                    |  |  |  |

#### Configuring LFMT Indexer for use with the LFMT Database

- 1. Log into GAX, and navigate to **Configuration Manager**.
- 2. From the Environment section, select **Applications**.
- In the Applications section, select the LFMT Indexer application that will access the LFMT Database.
- 4. In the Application Properties pane, select the **Connections** tab.
- 5. In the Connections tab, add a connection to the **LFMT DAP** to which **LFMT Indexer** will connect.

#### Important

A LFMT Indexer may have only one connection to a LFMT DAP instance.

- 6. Click the **Save** button to save changes to the application.
- 7. **Restart** LFMT Indexer.

The example below shows the **LFMT\_Indexer** application having a connection to the **DAP\_LFMT** application:

| Ő | GAX           | System Das    | hboard       | Configuration    | Routing Parameters | Administra | ation Centrali | zed Logs LFMT       |   |       |   |        |   |                    |
|---|---------------|---------------|--------------|------------------|--------------------|------------|----------------|---------------------|---|-------|---|--------|---|--------------------|
| Н | ome > Applica | tions > Appli | cations > LF | FMT_Indexer Prop | erties             |            |                |                     |   |       |   |        |   |                    |
|   | General       |               | Connec       | tions            |                    |            |                |                     |   |       |   |        |   |                    |
|   | Connections   |               | oonnee       | cions            |                    |            |                |                     |   |       |   |        |   |                    |
|   | Ports         |               |              | Server           |                    | ☆          | Secured ⇔      | Connection Protocol | ₽ | Local | ☆ | Remote | ☆ | Trace Mode         |
|   | Tenants       |               |              | DAP_LFMT         |                    |            |                |                     |   | 0     |   | 0      |   | Unknown Trace Mode |
|   | Options       |               |              |                  |                    |            |                |                     |   |       |   |        |   |                    |
|   | Permissions   |               |              |                  |                    |            |                |                     |   |       |   |        |   |                    |
|   | Dependencie   | s             |              |                  |                    |            |                |                     |   |       |   |        |   |                    |
|   | Application ( | ptions        |              |                  |                    |            |                |                     |   |       |   |        |   |                    |
|   |               |               |              |                  |                    |            |                |                     |   |       |   |        |   |                    |

#### Configuring LFMT Collector for use with the LFMT Database

- 1. Log into GAX, and navigate to **Configuration Manager**.
- 2. From the Environment section, select **Applications**.
- 3. In the Applications section, select the **LFMT Collector** that will access the LFMT Database.
- 4. In the Application Properties pane, select the **Connections** tab.
- 5. In the Connections tab, add a connection to the **LFMT DAP** to which **LFMT Collector** will connect.

#### Important

A LFMT Collector may have *only one* connection to a LFMT DAP instance.

- 6. Click the **Save** button to save changes to the application.
- 7. Restart LFMT Collector.

The example below shows the **LFMT\_Collector** application having a connection to the **DAP\_LFMT** application:

#### Configuration of the LFMT Database

| GAX GAX              | System Dast                                                           | hboard ( | Configuration | Routing Parameters | Administra | tion Centra | lized Logs LFMT     |   |       |    |        |   |                    |
|----------------------|-----------------------------------------------------------------------|----------|---------------|--------------------|------------|-------------|---------------------|---|-------|----|--------|---|--------------------|
| Home > <u>Applic</u> | Home > <u>Applications</u> > Applications > LFMT_Collector Properties |          |               |                    |            |             |                     |   |       |    |        |   |                    |
| General              |                                                                       | Connoc   | tions         |                    |            |             |                     |   |       |    |        |   |                    |
| Connection           | IS                                                                    | Connect  | lions         |                    |            |             |                     |   |       |    |        |   |                    |
| Ports                |                                                                       |          | Server        |                    | ☆          | Secured ☆   | Connection Protocol | ☆ | Local | \$ | Remote | Ş | Trace Mode         |
| Tenants              |                                                                       |          | ms            |                    |            |             |                     |   | 0     |    | 0      |   | Unknown Trace Mode |
| Options              |                                                                       |          | DAP_LFMT      |                    |            |             |                     |   | 0     |    | 0      |   | Unknown Trace Mode |
| Permission           | s                                                                     |          | GAX           |                    |            |             |                     |   | 0     |    | 0      |   | Unknown Trace Mode |
| Dependenci           | ies                                                                   |          |               |                    |            |             |                     |   |       |    |        |   |                    |
| Application          | Options                                                               |          |               |                    |            |             |                     |   |       |    |        |   |                    |